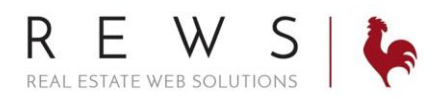

## Buyers Tour:

- 1. Login to backroom through the realOMS login.
- 2. Click on 'Contacts' and then 'Buyers Tour'. In the 'Send To' field begin to type the contacts name or email; the field will autocomplete. Provide a subject for the message, and write the information you wish to accompany the listings in the body of the message. \*Note: To receive a copy of the email check the box next to "Send a Copy To..."

| realOMS by REWS   🍖                                                                                                    |             |                                                                                                    |  |  |  |  |  |
|----------------------------------------------------------------------------------------------------|-------------|----------------------------------------------------------------------------------------------------|--|--|--|--|--|
| 🕷 Home                                                                                                    | ۲           | Buyers Tour                                                                                                    |  |  |  |  |  |
| <ul> <li>Contacts</li> <li>My Contacts</li> <li>Groups</li> <li>Campaigns</li> <li>Marketing Materials</li> <li>Letters and Templates</li> <li>Saved Searches</li> <li>Buyers Tour</li> <li>Lead Parser</li> </ul> | ~           | Buyers Tour       ● HDE         The buyer's tour allows your to send a list of properties you specifically choose for your clients to review. To send a tour, type in a client's email address, a brief message, and add properties to your list.         Send To         Contact: Vicky Erdel (vicky@rewsllc.com )         ▲ GENTS         Send a copy to dpenigar@bhhsselectstl.com         Subject         Check out these homes! |  |  |  |  |  |
| <ul> <li>\$ Properties</li> <li>Task Manager</li> <li>* Agents</li> <li>Website</li> </ul>                                                                                                    | ><br>><br>> | Message<br>FILE * EDIT * INSERT * VIEW * FORMAT * TABLE * TOOLS *<br>FORMATS * B I E E E E E * E * E * E * E *<br>A * A * FONT FAMI * FONT SIZES *<br>Here are some homes i really would like to highlight for you!                                                                                                    |  |  |  |  |  |

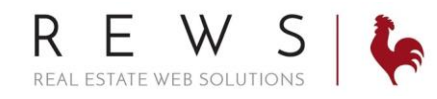

## support@rewsllc.com

3. To add the listings there are two options: 'Look-up' or 'Add by MLS#'. The Look-up field will auto complete by both the MLS # or the address. When you have found your listing click 'Add to List'. You can add multiple listings. To change the order in which the listings appear click on the listing and drag to the desired placement. After the listings have been added, notes can be entered on the individual listings. Preview in the lower left. Click 'Send Email'.

| realOMS by REWS   🍬                                                                              |                                                                                                    |                                                               |
|--------------------------------------------------------------------------------------------------|----------------------------------------------------------------------------------------------------|---------------------------------------------------------------|
| <ul> <li>Home</li> <li>Contacts</li> <li>Groups</li> <li>Campaigns</li> </ul>                    | Look-up<br>17035323 - 58 Webster Acres, Webster Groves, MC<br>Add By MLS #<br>ADD LISTING(S)<br>Enter multiple MLS #'s by separating them with Commas |                                                               |
| Marketing Materials Letters and Templates Saved Searches Buyers Tour Lead Parser \$ Properties > | Listings in Tour<br>Click and drag the properties up or down to set the display order.                                                                | Notes:<br>This home checks all<br>of your must have<br>boxes! |
| <ul> <li>Task Manager</li> <li>Agents</li> <li>Website</li> <li>My Profile</li> </ul>            | Webster Groves, MO<br>MLS Number: 17035323<br>Listing Price: \$335,000                                                                                | Notes:<br>The seller is very<br>motivated to sell.            |
| Image: Weight Report Room        Image: Resources                                                |                                                                                                    |                                                               |

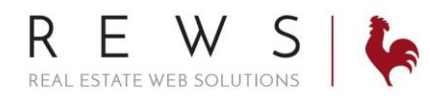

## support@rewsllc.com

## Example Email:

| Check Out these homes! Inbox x |                                                                                      |                                                                                                    |                                    |                                                            |  |  |  |
|--------------------------------|--------------------------------------------------------------------------------------|----------------------------------------------------------------------------------------------------|------------------------------------|------------------------------------------------------------|--|--|--|
| •                              | Vicky Erdel <vicky.erdel.ud1bjf1@realoms<br>to me ▼</vicky.erdel.ud1bjf1@realoms<br> | s.com>                                                                                                    |                                    | 1:59 PM (1 minute ago) 🔆 🖌 👻                               |  |  |  |
|                                | Vicky Erdel<br>Phone: 123-45<br>Office Phone:<br>Website: vicky                      | i6-7890<br>123-456-7890<br>test realoms.com/                                                                                                    |                                    | REAL ESTATE WEB SOLUTIONS                                  |  |  |  |
|                                | Vicky,<br>Here are some homes I really would<br>Talk to you soon!                    | like to highlight for you. Let me know your thoughts.                                                                                                    |                                    |                                                            |  |  |  |
|                                |                                                                                      | 3 Webster Acres, Webster Groves, MO 63119<br>Beds: 3, Baths: 2 Full<br>Single Family<br>\$269,900<br>Square Footage: 1908.00 sqft<br>MLS#: 17023209<br><u>View Details</u>         |                                    | Notes:<br>This home checks all of your must have<br>boxes! |  |  |  |
|                                |                                                                                      | 58 Webster Acres, Webster Groves, MO 63119<br>Beds: 3, Baths: 1 Full 1 Half<br>Single Family<br>\$335,000<br>Square Footage: 1984,00 sqft<br>MLS#: 17035323<br><u>View Details</u> |                                    | Notes:<br>The seller is very motivated to sell.            |  |  |  |
|                                |                                                                                      |                                                                                                    | Click here to create a trip packet |                                                            |  |  |  |